# **Homestead Reimbursement**

**Important**: Before you begin, verify that you have a good backup with no errors from the previous night. If you do not have a good backup or are unsure how to check your backup, please call PUBLIQ Client Services for assistance at 800.235.0762.

Please read all instructions before you begin. If you anticipate needing assistance with the instructions, please call PUBLIQ as soon as possible.

#### 1. Check the county STARS code on the Treasurer's Identification screen.

To verify the county STARS code, ask a qualified individual in the Treasurer's Office to complete the following:

- a. Sign in to Treasurer and select Control Information.
- b. Enter your initials and password when prompted.
- c. Select Office Identification.
- d. Verify that the county **STARS #** is correct.

| 💽 Office Identific     | ation            |                 |               |                                                |                         |                                 |                         |                    |            | X                       |
|------------------------|------------------|-----------------|---------------|------------------------------------------------|-------------------------|---------------------------------|-------------------------|--------------------|------------|-------------------------|
| Office Information     |                  |                 |               |                                                |                         | Miscellaneous                   |                         |                    |            |                         |
| Office Name CO         | COUNTY TREASURER |                 |               | Form 33 Line Count 33                          | 3                       | Roll Fee To Deline              | quent File              | $\checkmark$       |            |                         |
| Officer                |                  |                 |               | Collect Real/Personal                          | $\overline{\mathbf{v}}$ | Require Drawer N                | umber                   |                    |            |                         |
| Address 1              |                  |                 |               |                                                |                         | Combined Current and Delinquent | $\overline{\checkmark}$ | Use Payment Cha    | nge Window | $\checkmark$            |
| Address 2              |                  |                 |               |                                                |                         | SKIP MHs On Delinquent Check    |                         | Report All Types a | as FILOT   | $\overline{\mathbf{v}}$ |
| City                   |                  |                 |               |                                                |                         | Auto Apply Refund               |                         | Bad Check Fee      | .00        | )                       |
| State SC               | -                | Zip Code        | 99999 ·       | _                                              |                         | Start Dates                     |                         |                    |            |                         |
| Phone                  |                  | County ID       | ST/           | ARS #                                          | 5385                    | YTD Vehicle Collect 09/05/17    |                         | Last Purge         | 09/05/17   |                         |
| Decal Issuance         |                  |                 |               |                                                |                         | Bar Code Processing             |                         |                    |            |                         |
| Decal Fee: Pay         | ment 🔽           |                 | Amount        |                                                | 1.00                    | Automatically Mark Paid         | $\checkmark$            | Vehicle Fee Paid I | Default    | $\checkmark$            |
| Decal Print: Wa        | k-In □           |                 | Mailer        | I                                              |                         |                                 |                         |                    |            |                         |
| DMV Print Mail Re      | ceipt 🔽          |                 | Charge All Fe | e                                              |                         | Lockbox                         |                         |                    |            |                         |
| Suppress Decal Window  |                  |                 |               |                                                | Payment File C:QS1      |                                 | Pos                     | t Delinquent       | ~          |                         |
| Server IP 172.16.8.213 |                  |                 |               |                                                |                         |                                 | Rec                     | quire DMV Fee      |            |                         |
| Port Number 1180       |                  |                 |               |                                                | Path                    |                                 |                         |                    |            |                         |
| ,                      |                  |                 |               | Internet Export File Path C:\QS1\TAXEXPORT.TXT |                         |                                 |                         |                    |            |                         |
|                        |                  |                 |               |                                                |                         | Billing Export FTP Batch C:\QS1 |                         |                    |            |                         |
| Block Payments         |                  |                 |               |                                                |                         | General Ledger Entries          |                         |                    |            |                         |
| R                      | leal Watercra    | aft Personal    | Vehicle       | FILOT                                          | Installments            | Post Payments by Method         |                         | Post Deposits by F | Facility   |                         |
| Dynamic                | V V              | $\checkmark$    | $\checkmark$  | $\checkmark$                                   | $\overline{\mathbf{v}}$ | Disburse Cash by Entity         | $\overline{\checkmark}$ | Post Receivables   |            | Γ                       |
| Manual                 | V V              |                 | <b>V</b>      | $\overline{\mathbf{v}}$                        | $\overline{\mathbf{v}}$ | Separate Real/Personal Accounts | $\overline{\mathbf{v}}$ | Accounts By        | Tax Year   | -                       |
| Allow Override         | <b>v</b>         | $\checkmark$    | <b>V</b>      | $\overline{}$                                  | $\overline{\mathbf{v}}$ |                                 |                         | Rollback           | Levy Year  | •                       |
| Help                   |                  |                 |               |                                                |                         |                                 |                         |                    | ,          |                         |
| Help Center Addre      | ss https://k     | nelp.sprbrk.com | n/publig/     |                                                |                         |                                 |                         |                    |            |                         |
|                        |                  |                 |               |                                                |                         |                                 |                         |                    |            |                         |
|                        |                  |                 |               |                                                | J                       |                                 |                         |                    |            |                         |

**Important**: If necessary, change the STARS #, then select **Save**. Do not change anything else.

# 2. City Homestead: Check the city STARS codes in the Auditor's Control File, Town Codes/Descriptions.

If the cities report their own homestead, skip this step and proceed to <u>Step 4</u>. If the county reports city homestead, ask someone with access to the Auditor's Control File to complete the following:

- a. Sign in to Auditor and select Control Information > Codes > Town Codes.
- b. Enter your initials and password when prompted.
- c. Verify that city **Stars codes** are correct for your county.

| 💽 Town Cod    | es                      |              |              |                   | ×        |
|---------------|-------------------------|--------------|--------------|-------------------|----------|
| Search Option | ns                      |              |              |                   | 1 1      |
| Town Code     |                         |              |              | S<br><u>F</u> ind |          |
| Town Code Ir  | nformation              |              |              |                   |          |
| Code TS       | Description TEST COUNTY | Zip Code     | 29306 0000   | Stars 0000        | Delete 🗖 |
| Code          | Description             | Zip Code (5) | Zip Code (4) | Stars             | Delete   |
| TS            | TEST COUNTY             | 29306        | 0000         | 0000              |          |
|               |                         |              |              |                   |          |
|               |                         |              |              |                   |          |
| 1             |                         |              |              | 1                 |          |
|               |                         |              | N            | lew               | Remove   |
|               |                         |              | Add Records  | \$                |          |

- d. Select the **Previous** and **Next** buttons at the top to scroll from page to page, verifying the codes.
- e. To change incorrect codes, select the code in the table. This brings the information into the top line. Enter the new code, then select **Save**.

#### 3. City Homestead: Enter city apportionment levies in the Treasurer's District File.

If the cities report their own homestead, skip this step, and proceed to <u>Step 4</u>. If the county reports city homestead, ask an individual with access to the Treasurer's Control File to complete the following:

- a. Sign in to **Treasurer**, then select **Control Information > District File Maintenance > Apportionment Levies**.
- b. Scroll for a city apportionment levy.
  - Enter the year in **Year**.

- Enter the town code in **District**.
- Select either Vehicle or Real/Pers from the Type drop-down menu.
- Select the **Find** icon.
- e. Add the record, if it does not already exist (you will see **Record Not On File Okay to Add** if it doesn't already exist):
  - Choose **Town** for town from the D/T drop-down menu, then select **New**.
  - Choose town codes from the Code drop-down menu and enter millages in the Mills field.
  - Select Save.
- f. Scroll for any other city apportionment levies (use the Previous and Next buttons at the top), adding records as needed.

## 4. Verify the levy type codes in the Treasurer's Apportionment Districts.

Each taxing entity within a district, such as a school, is assigned a particular levy code and type. While levy codes are used to identify taxing entities, levy type codes describe the same taxing entities in a broader sense. For instance, the levy type code for school bonds should be S for school.

**Note**: Since type codes are used to disburse taxes on the Homestead Reimbursement Report, it is important to ensure that the type codes are correct.

To check levy type codes, ask someone with access to the Treasurer's Control File to complete the following:

- a. Sign in to **Treasurer**.
- b. Select Control Information > District File Maintenance > Apportionment Levies.
- c. Enter your initials and password when prompted.
- d. Select **Previous** and **Next** at the top to scroll through the district records. Check the levy type codes. If you find any incorrect codes, contact PUBLIQ Client Services for instructions.

**Note**: To search for a particular district record, enter the **Year**, choose the district/town code in **District**, and **Real/Pers** in Type. Select the **Find** icon.

#### 5. Run the Homestead Reimbursement Report.

The Homestead Reimbursement Report is available in both the Auditor and Treasurer applications, and you can run it from either office. To run the Homestead Reimbursement Report, complete the following:

- a. Select these options from either Auditor or Treasurer: **Reports > Reimbursement Reporting > Homestead Reimbursement Report**.
- b. Complete the screen.

**Important**: Please see the **Explanation of Options for the Homestead Reimbursement Report** table on the next page for option details.

| O Homestead             | d Reimbu         | ursement Repo           | ort               | ×    |  |
|-------------------------|------------------|-------------------------|-------------------|------|--|
| C Options               | Options          |                         |                   |      |  |
| Tax Year                |                  | 2021                    | Skip Bad Checks   |      |  |
| Detail Report           |                  | $\checkmark$            | Sort By File      |      |  |
| Include Delinquent      |                  |                         | Sort By Levy Year |      |  |
| Include Prior           |                  | E Build DOS File        |                   |      |  |
| Current Rolled To Prior |                  | School Operating Report |                   |      |  |
| Include Negatives       |                  |                         |                   |      |  |
| DOS File Path           |                  | C:\QS1\HER(             | OST               |      |  |
| Ranges                  |                  |                         |                   |      |  |
|                         |                  | From                    | То                | Sort |  |
| District                | ALL              | -                       | ·                 | ~    |  |
| Municipality            | Municipality ALL |                         | <b>_</b>          | ~    |  |
| Issue Date              |                  |                         |                   |      |  |
|                         |                  |                         |                   |      |  |

**Note:** We recommend running this report twice. When running it first, do not check the Build File option. Check the Edit List and correct any errors, then run the report again, this time checking the Build File option.

- c. Select Save.
- d. When Records Processed displays, select OK.

Each time you run this report, an **Edit List** prints. Cancel the report if errors print on the Edit List indicating the following:

- Zero STARS codes and levies Repeat Steps 1-5 in these instructions.
- Class Codes not found Check the Class Codes table of the Control File.

Some market value/homestead assessment adjustment messages may print. Do not cancel the report unless you receive several of these messages.

**Note:** If you must cancel the report, try to resolve the problem - read the error message, review these instructions, look up records in your system, etc. For assistance, call PUBLIQ Client Services at 800.235.0762.

## Build to DOS File

Ē

When you are ready to build to the DOS File, select the **Build DOS File** options. The default drive letter and file name can be changed if needed, otherwise, send file name **C:\QS1\HEROST** to the DOS.

| Field      | Explanation/Possible Entries                                                                                                    |
|------------|----------------------------------------------------------------------------------------------------|
| Tax Year   | Tax year being reported, used in the report header and for selecting records.                                                                                                    |
|            | How Tax Year Affects the Current File: Selects records starting with the tax year<br>entered here and higher from the Current File.                                                         |
|            | <b>Example</b> : If Tax Year is 2021, Current File records from tax years 2021 and 2022 are selected.                                                                                       |
|            | How Tax Year Affects the Delinquent File: Selects records one year before this tax year and higher from the Delinquent File if Include Delinquent is Y for yes.                             |
|            | <b>Example</b> : If Tax Year is 2021 and delinquents are included, records from tax year 2020 and above are selected.                                                                       |
| Detail     | Checked: Prints a detailed list of all homestead information being reported.                                                                                                    |
| Report     | Unchecked: Prints totals only for each district or town                                                                                                    |
|            | <b>Note:</b> A report prints every time you run this program. If you are re-running the report in order to build the file, do NOT check this option to Detail Rpt Y/N to print totals only. |
| Include    | Check this box to include delinquents.                                                                                                    |
| Delinquent | <b>Unchecked</b> : Selects only these notices from the Current file (records that are unpaid or paid but not refunded as of the ending date).                                               |

# Explanation of Options for the Homestead Reimbursement Report

|                      | <b>Checked</b> : Selects the records from the Current file as stated above (unpaid and paid, not refunded as of the ending date). In addition, this option selects Delinquent file records with tax years starting one year before the Tax Year entered that have not been errored or refunded, as of the ending date. Unpaid records on the Current file that have been "put into execution" will be selected from the Delinquent file based on their current status. |
|----------------------|----------------------------------------------------------------------------------------------------|
| Include              | Check this option to include records from the Prior or Last Year file.                                                                                                    |
| Prior                | Unchecked: Does not select any records from the Last Year file.                                                                                                    |
|                      | <b>Checked</b> : Selects records from the Last Year file with the year entered in Tax Year and higher.                                                                                                    |
| Current<br>Rolled To | Check this option if Current file records have been rolled to the Prior Year file. Do NOT check if they have not been rolled.                                                                                                    |
| Prior                | This option ensures that if the records have been rolled to Prior Year, they will not<br>be duplicated on the report. If checked, only advanced mobile homes will be<br>selected from the Current file (similar to the Property Tax Activity Report).                                                                                                    |
| Include<br>Negatives | Check this option to include negatives on the report. Records reported last year but errored or refunded this year are negatives. Negatives will not go on the file or be transmitted to the Comptroller General in any way.                                                                                                    |
|                      | If you check this option to include negatives, then Charges - Negatives = Grand<br>Total. However, the reimbursement you receive from the state will only be based<br>on the charges. The negatives are for reference purposes only. You may send<br>that portion of the printed report to the state if you choose.                                                                                                    |
| Skip Bad<br>Checks   | Check this option to skip bad checks. What you enter here depends on whether you usually issue supplementals for those records that are flagged as a bad check notice.                                                                                                    |
|                      | <b>Checked</b> : Records flagged as bad checks on the Current or Delinquent file will not be included on the report. If you normally issue a supplemental for a notice that is flagged as a bad check, you should answer <b>Y</b> .                                                                                                    |
|                      | <b>Unchecked</b> : You flag notices as bad checks and do not issue supplementals.                                                                                                    |
| Sort By File         | <b>Checked</b> : Sort data from each file separately and print totals for each file (Current, Delinquent, Prior, as applicable).                                                                                                    |
|                      | Unchecked: Combine the data for each file, without regard to file.                                                                                                    |
|                      | <b>Note:</b> Sort by File and Sort by Levy Year gives you the ability to check your data should questions arise regarding the reporting of certain records.                                                                                                    |
| Sort By<br>Levy Year | Checked: Sort data by levy year and print totals by levy year.                                                                                                    |

|                               | Unchecked: Combine the data for each levy year.                                                                                                    |  |  |  |  |  |
|-------------------------------|----------------------------------------------------------------------------------------------------|--|--|--|--|--|
| Build DOS<br>File             | Check this option to build the DOS File; send this file directly to the Comptroller General.                                                                                                    |  |  |  |  |  |
| DOS File<br>Path              | The DOS file path to send to the state. Defaults to <b>C:\QS1\HEROST</b> .                                                                                                    |  |  |  |  |  |
| School<br>Operating<br>Report | Check this option to print the DOR School Operating Report.                                                                                                    |  |  |  |  |  |
| District                      | Leave as <b>ALL</b> unless reporting a range of districts - Type starting and ending district codes under FROM and TO.                                                                                                    |  |  |  |  |  |
|                               | Reporting city homestead only - Type <b>NONE</b> in the District select.                                                                                                    |  |  |  |  |  |
|                               | <b>SORT</b> - The sort column across from District defaults to Y, meaning records are sorted by district. To sort alphabetically, type <b>N</b> in this column.                                                                                                    |  |  |  |  |  |
| Municipality                  | Leave as <b>ALL</b> unless reporting for a particular town range - Type starting and ending town codes under FROM and TO.                                                                                                    |  |  |  |  |  |
|                               | <ul> <li>Reporting county homesteads only, no cities - type NONE in the<br/>Municipality select.</li> </ul>                                                                                                    |  |  |  |  |  |
|                               | <b>Note:</b> Counties that do not collect city tax, but have town codes on their Real Estate file, need to pay particular attention to this field.                                                                                                    |  |  |  |  |  |
|                               | <b>SORT</b> - The sort column across from Municipality defaults to Y, meaning records are sorted by town code. To sort alphabetically, type <b>N</b> in this column.                                                                                                    |  |  |  |  |  |
|                               | <b>Note:</b> If you report city homestead separate from the county, it may be<br>beneficial to run this report twice, once for the city and once for the county. For<br>city homestead only, type <b>NONE</b> in District and leave Municipality as <b>ALL</b> or<br>type a range of town codes. For county homestead only, type <b>NONE</b> in<br>Municipality and leave District as <b>ALL</b> or type a range of district code. |  |  |  |  |  |
| Issue Date<br>(REQUIRED)      | Type the beginning and ending issue dates under FROM and TO. Records errored or approved for refund (abated) will be selected only if they were issued within the issue date range and abated after the issue date range.                                                                                                    |  |  |  |  |  |
|                               | <ul> <li>Records issued during the issue date range and errored/approved for<br/>refund (abated) later will be included.</li> </ul>                                                                                                    |  |  |  |  |  |
|                               | <ul> <li>Records issued during the issue date range and errored/approved for<br/>refund (abated) during the same period will be excluded.</li> </ul>                                                                                                    |  |  |  |  |  |

| Everything issued that was errored or approved for refund after the issue date         |
|----------------------------------------------------------------------------------------|
| range will be included as a charge (these were previously skipped). Those              |
| reported last year and errored this year will print on the Negative List - see Include |
| Negatives.                                                                             |
|                                                                                        |